Guía para el registro de estudiantes a concursos autodirigidos

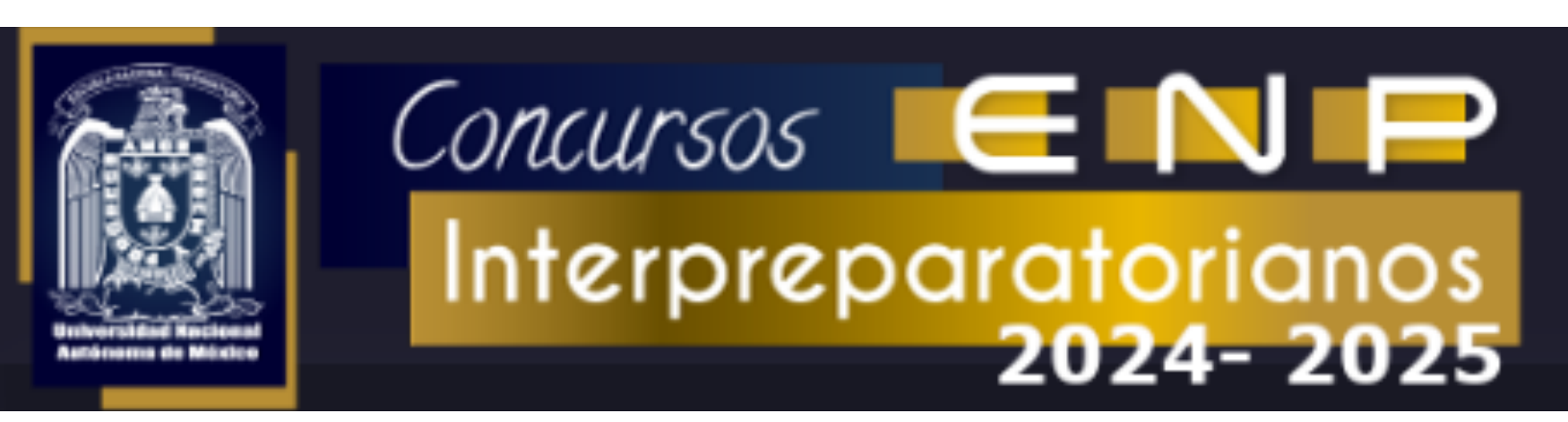

# Página de inicio

| Concursos E N<br>Interpreparatorio                                                                                       | anos<br>2025                |        |                     |
|----------------------------------------------------------------------------------------------------|-----------------------------|--------|---------------------|
| Inscripción de Alumnos Comprobante de Inscripción                                                                        | Administración de Registros | ← Menú | <b>†</b><br>Usuario |
| Registro a Concursos                                                                                                    |                             |        |                     |
| * Favor de verificar los requisitos particulares para cada cor<br>* Registro sujeto a validación.                        | icurso.                     |        |                     |
| <ul> <li>Multidisciplinarios</li> <li>Bachillerato</li> <li>Iniciación</li> <li>Estudio Técnico Especializado</li> </ul> | Seccione                    | es     |                     |

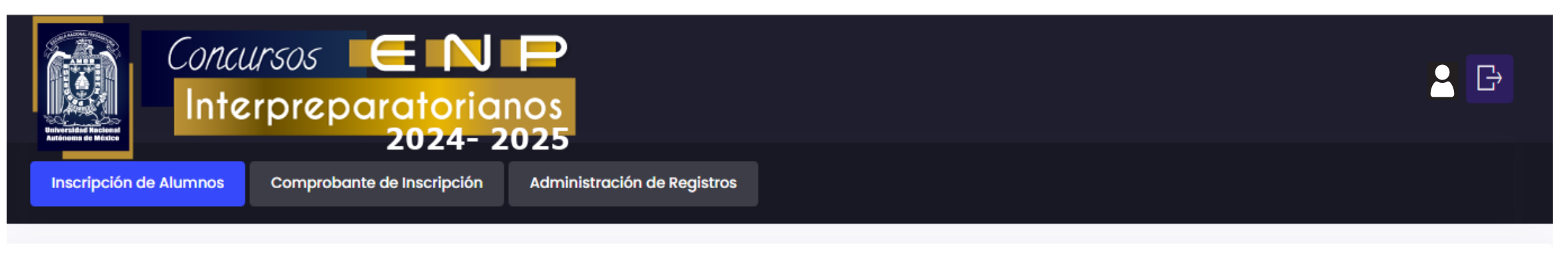

Registro a Concursos

\* Favor de verificar los requisitos particulares para cada concurso.

\* Registro sujeto a validación.

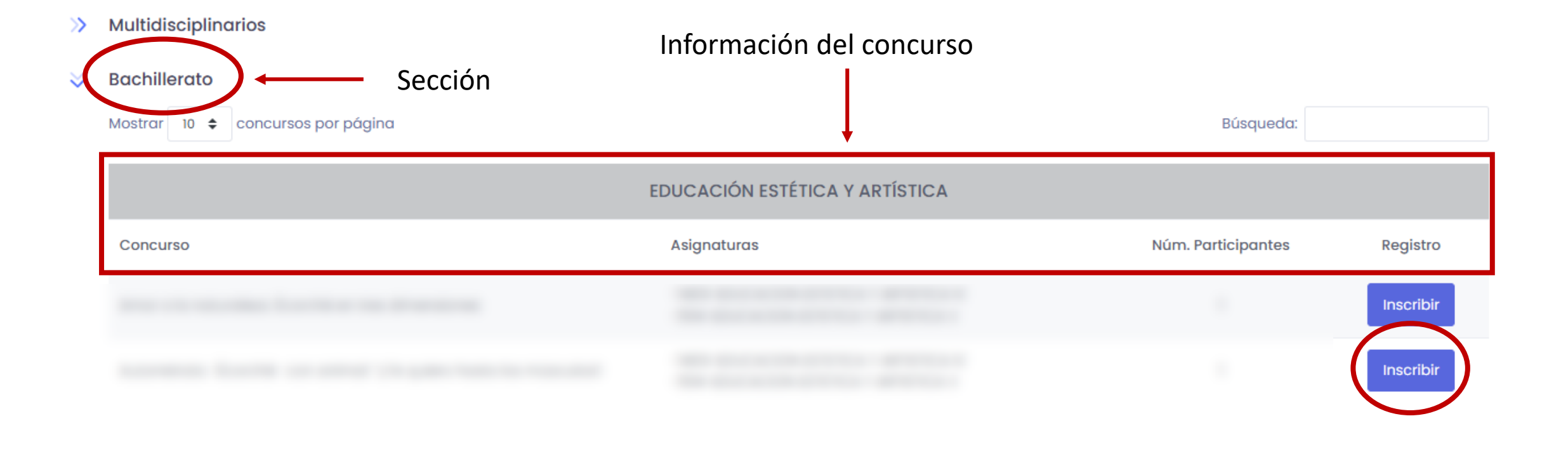

## Inscripción de alumnos

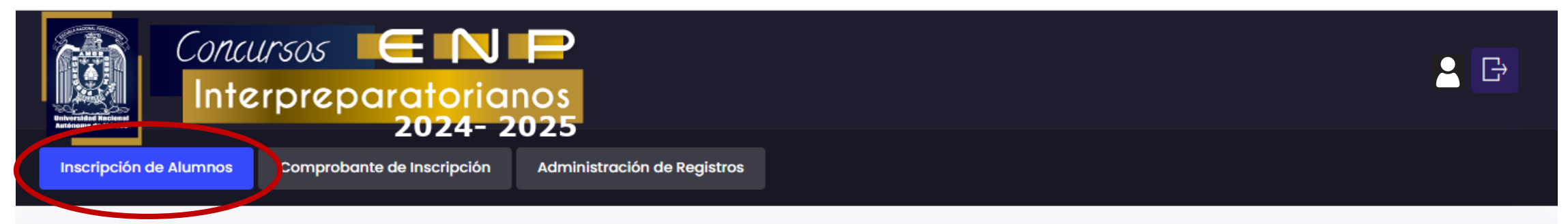

**Registro a Concursos** 

- \* Favor de verificar los requisitos particulares para cada concurso.
- \* Registro sujeto a validación.
  - >> Multidisciplinarios
- 💝 🛛 Bachillerato

| Mostrar 10 🗢 concursos por página |                                | Búsqueda:          |           |
|-----------------------------------|--------------------------------|--------------------|-----------|
|                                   | EDUCACIÓN ESTÉTICA Y ARTÍSTICA |                    |           |
| Concurso                          | Asignaturas                    | Núm. Participantes | Registro  |
|                                   |                                |                    | Inscribir |
|                                   |                                |                    | Inscribir |

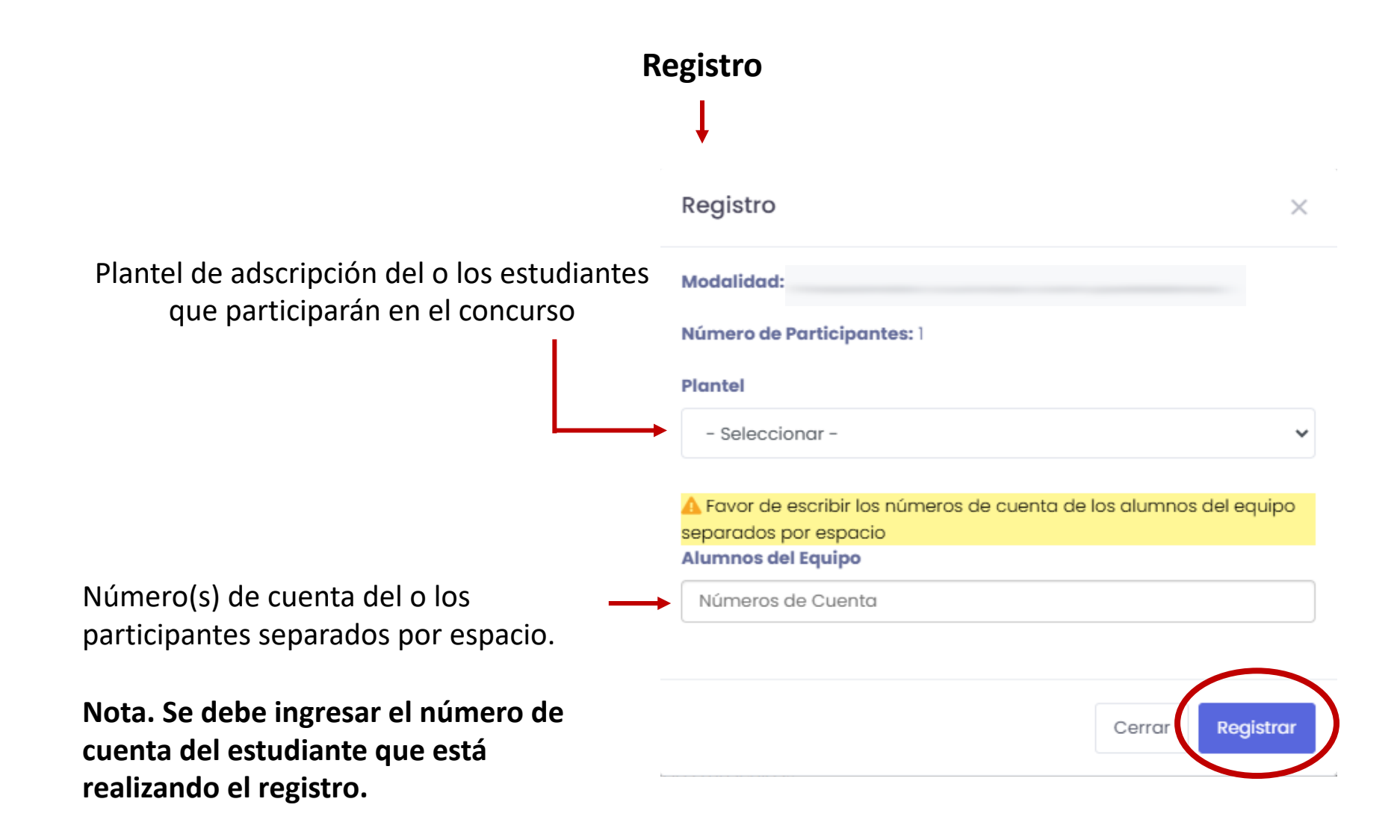

# **Comprobante de inscripción**

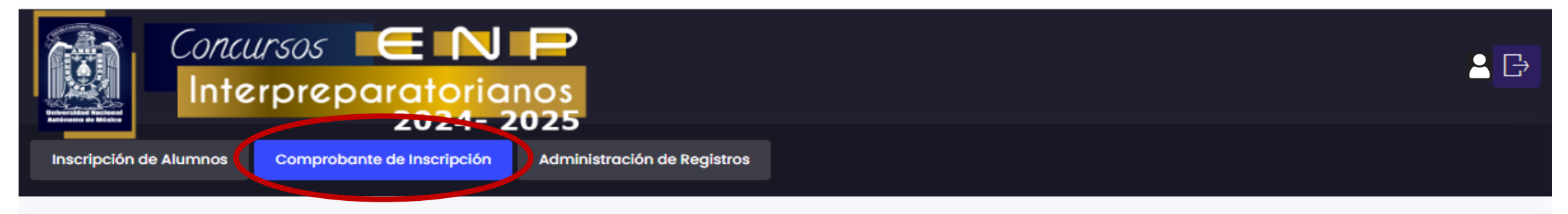

Consulta de Concursos registrados

\* Favor de verificar los requisitos particulares para cada concurso. \* Registro sujeto a validación.

| × I | Bachillerato<br>imprimir |         | Se puede descargar y g<br>comprobante en la com<br>bien imprimir | uardar el<br>nputadora o      |
|-----|--------------------------|---------|------------------------------------------------------------------|-------------------------------|
|     |                          |         | E                                                                | DUCACIÓN ESTÉTICA Y ARTÍSTICA |
|     |                          |         |                                                                  |                               |
|     | Núm. Equipo              | Plantel | Núm. de Cuenta                                                   | Nombre                        |
|     | 1                        | 2       |                                                                  |                               |

#### **Registro pendiente de validación**

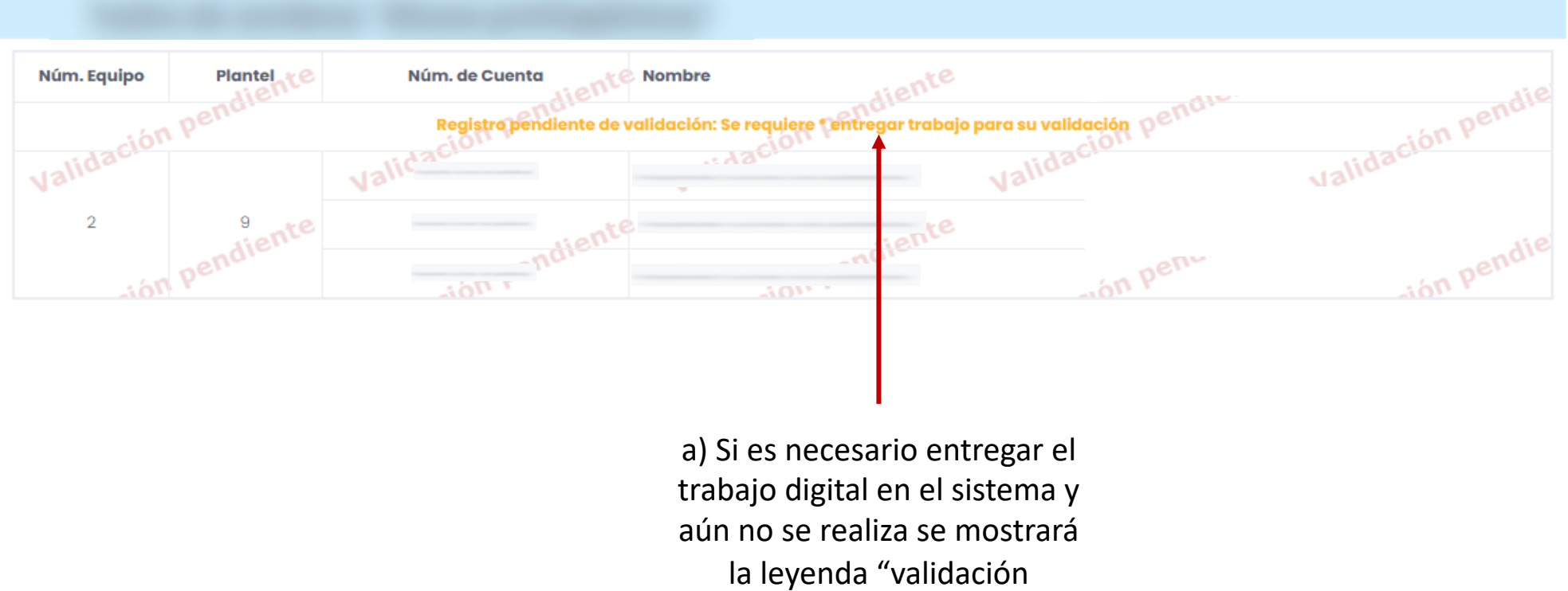

pendiente"

# Administración de registros

|       | Provide a state of the state of the state of | Conce<br>Inte                                   | Comprobar               | aratorianos<br>2024-2025<br>nte de Inscripción Admin | nistración de Registros |                |                           |                          |                                     | <b>₽</b> ₿ |
|-------|----------------------------------------------------------------------------------------------------|-------------------------------------------------|-------------------------|------------------------------------------------------|-------------------------|----------------|---------------------------|--------------------------|-------------------------------------|------------|
|       | Consu                                                                                                    | ilta de Concurso:                               | s registrados           |                                                      |                         |                |                           |                          |                                     |            |
|       | * Favor<br>* Regist                                                                                                    | de verificar los requi<br>ro sujeto a validació | isitos particula<br>in. | res para cada concurso.                              |                         |                |                           |                          |                                     |            |
|       | S E                                                                                                    | Bachillerato                                    | ncursos por pág         | gina                                                 |                         |                |                           | Búsque                   | eda:                                |            |
| logar |                                                                                                    |                                                 |                         |                                                      | EDUCACIÓN ESTÉTIC       | CA Y ARTÍSTICA |                           |                          |                                     |            |
|       | _                                                                                                    | ↑↓ Concurso                                     | )                       |                                                      |                         |                |                           | î↓ N                     | úm. Participantes                   | ţ          |
| lei   |                                                                                                    | Núm. Equipo                                     | Plantel                 | Núm. de Cuenta                                       | Nombre                  |                | Trabajo                   | Estudio                  | antes integrantes                   | а          |
|       |                                                                                                    | 2                                               | 2                       |                                                      |                         |                | No aplica                 | Equ                      | lipo Completo<br>Iazar Participante |            |
|       |                                                                                                    | •                                               |                         |                                                      |                         |                |                           |                          | 3                                   |            |
|       |                                                                                                    | Núm. Equipo                                     | Plantel                 | Núm. de Cuenta Nombr                                 | e                       | Trabajo        | Estudiantes i             | ntegrantes               |                                     |            |
|       |                                                                                                    | 1                                               | 9                       |                                                      | D                       | Subir trabajo  | Equipo Co<br>Reemplazar I | pompleto<br>Participante |                                     |            |

Permite desploy o minimizar la información de concurso

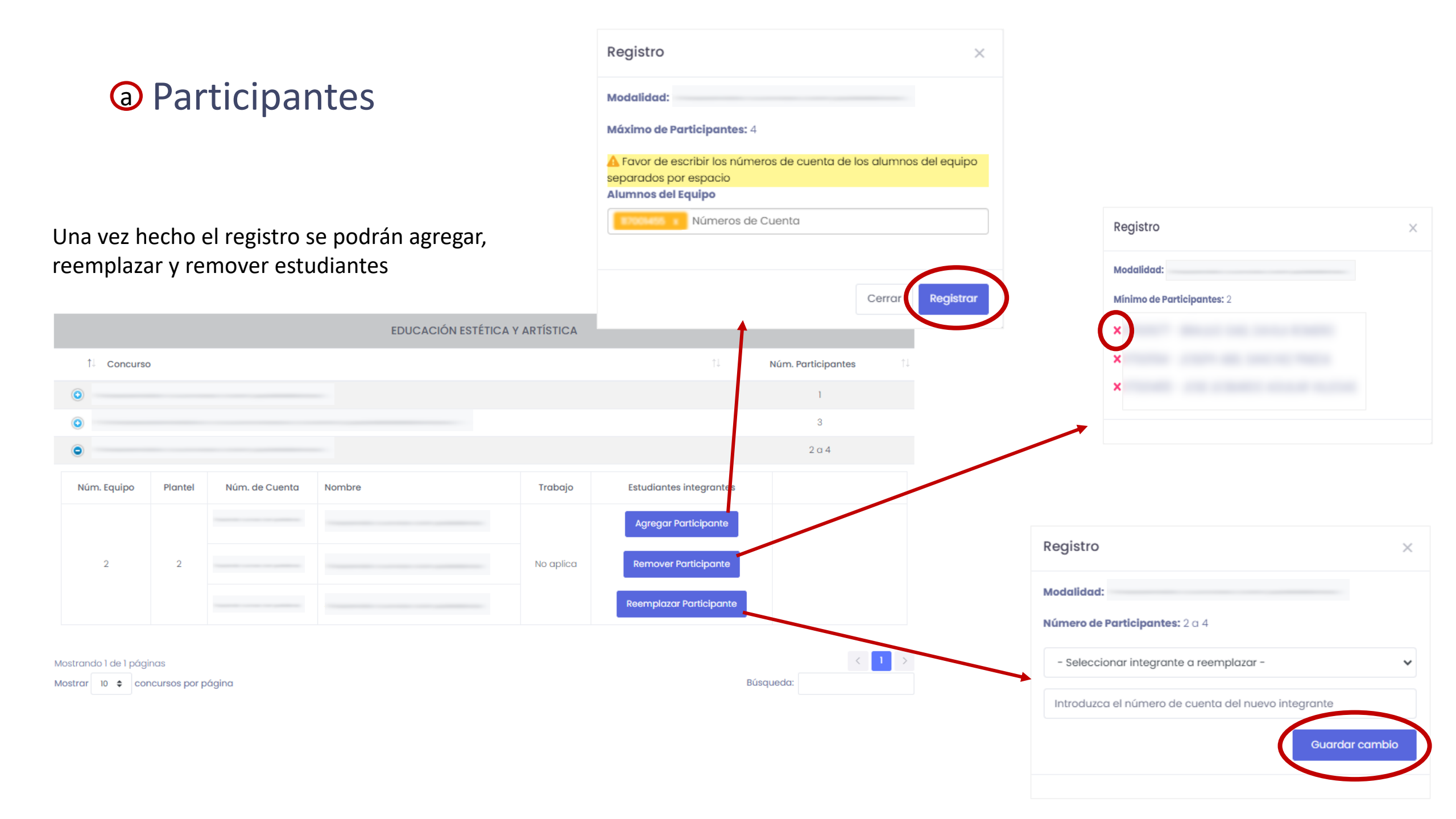

### **b** Trabajos

 $\sim$ 

#### Bachillerato Mostrar 10 🗢 concursos por página Búsqueda: EDUCACIÓN ESTÉTICA Y ARTÍSTICA 1↓ Concurso Núm. Participantes 1 Núm. Equipo Plantel Núm. de Cuenta Nombre Trabajo Estudiantes integrantes Equipo Completo 2 2 No aplica Reemplazar Participante 3 Trabajo Estudiantes integrantes Núm. Equipo Plantel Núm. de Cuenta Nombre Equipo Completo Subir trabajo **Reemplazar Participante** Presione el botón 1 para entregar el archivo del trabajo

Si no es necesario entregar el trabajo digital en el sistema se mostrará el mensaje "No aplica"

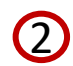

#### Ingresar un pseudónimo y presionar el botón "Subir trabajo"

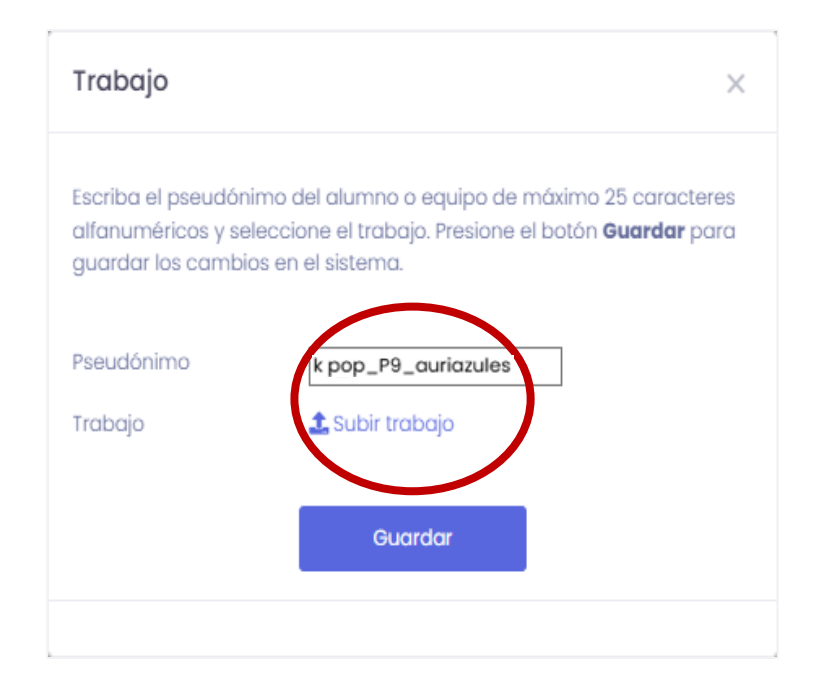

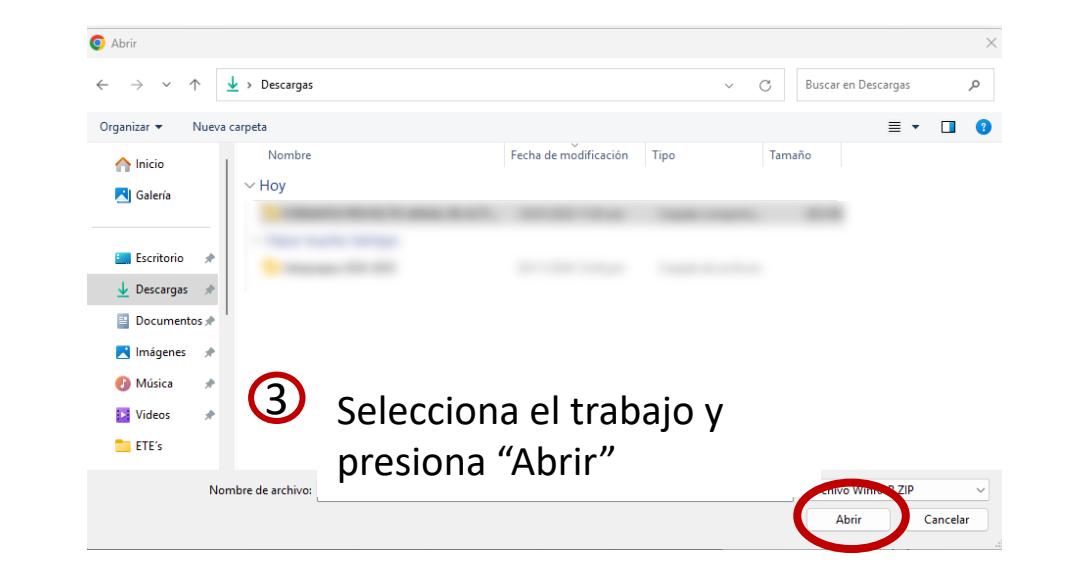

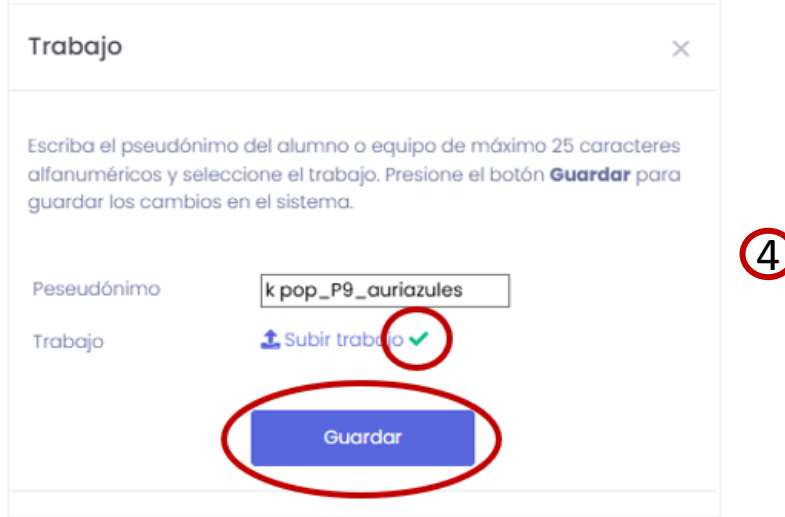

Una vez seleccionado el archivo se mostrará una palomita. Dar clic en "Guardar" Puede verificar el trabajo subido y en caso de detectar un problema reemplazarlo en la opción "Subir trabajo nuevamente" y presionando el botón "Guardar"

| or de revisar el archivo subido. En caso de ser necesario modificarlo<br>ccione un nuevo archivo y el botón <b>Guardar</b> , en caso contrario,<br>ccione el botón <b>Cerrar</b> .<br>Dajo entregado: Le Ver/Descargar trabajo<br>Dajo Subir trabajo nuevamente<br>Guardar Cerrar | Favor de revisar el archivo subido. En caso de ser necesario modificarlo seleccione un nuevo archivo y el botón Guardar, en caso contrario, seleccione el botón Cerrar.   Trabajo entregado: | Trabajo                                                                          |                                                                   |                                                                | ×    |
|----------------------------------------------------------------------------------------------------|----------------------------------------------------------------------------------------------------|----------------------------------------------------------------------------------|-------------------------------------------------------------------|----------------------------------------------------------------|------|
| bajo entregado: Le Ver/Descargar trabajo<br>bajo Subir trabajo nuevamente<br>Guardar Cerrar                                                                                                    | Trabajo entregado: Lever/Descargar trabajo Trabajo Cerrar Guardar Cerrar                                                                                                    | Favor de revisar el arc<br>seleccione un nuevo o<br>seleccione el botón <b>C</b> | hivo subido. En caso o<br>Irchivo y el botón <b>Guo</b><br>Errar. | de ser necesario modifica<br><b>Irdar</b> , en caso contrario, | irlo |
| Guardar Cerrar                                                                                                    | Trabajo Levamente                                                                                                    | Trabajo entregado:                                                               | 🛓 Ver/Descargar t                                                 | trabajo                                                        |      |
| Guardar Cerrar                                                                                                    | Guardar Cerrar                                                                                                    | Trabajo                                                                          | 🏦 Subir trabajo nu                                                | ievamente                                                      |      |
| Guardar Cerrar                                                                                                    | Guardar Cerrar                                                                                                    | Trabajo                                                                          | 1 Subir trabajo nu                                                | ievamente                                                      |      |
|                                                                                                    |                                                                                                    | Guar                                                                             | dar                                                               | Cerrar                                                         |      |
|                                                                                                    |                                                                                                    | Guar                                                                             | dar                                                               | Cerrar                                                         |      |

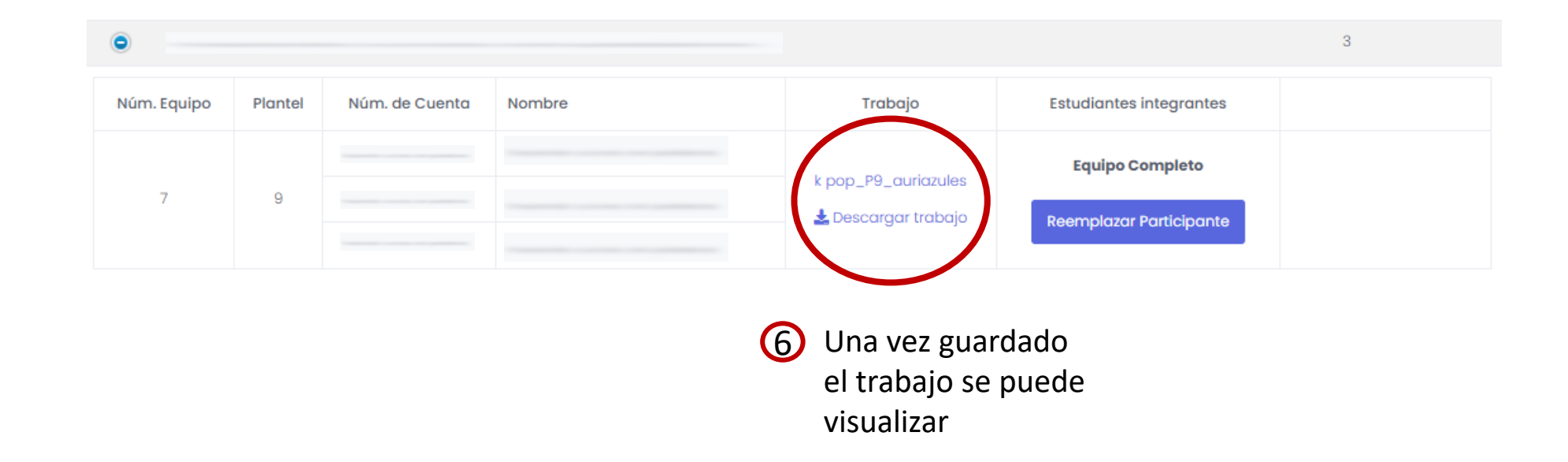

Puede verificar el trabajo subido y en caso de detectar un problema reemplazarlo en la opción "Subir trabajo nuevamente" y presionando el botón "Guardar"

| or de revisar el archivo subido. En caso de ser necesario modificarlo<br>ccione un nuevo archivo y el botón <b>Guardar</b> , en caso contrario,<br>ccione el botón <b>Cerrar</b> .<br>Dajo entregado: Le Ver/Descargar trabajo<br>Dajo Subir trabajo nuevamente<br>Guardar Cerrar | Favor de revisar el archivo subido. En caso de ser necesario modificarlo seleccione un nuevo archivo y el botón Guardar, en caso contrario, seleccione el botón Cerrar.   Trabajo entregado: | Trabajo                                                                          |                                                                   |                                                                | ×    |
|----------------------------------------------------------------------------------------------------|----------------------------------------------------------------------------------------------------|----------------------------------------------------------------------------------|-------------------------------------------------------------------|----------------------------------------------------------------|------|
| bajo entregado: Le Ver/Descargar trabajo<br>bajo Subir trabajo nuevamente<br>Guardar Cerrar                                                                                                    | Trabajo entregado: Lever/Descargar trabajo Trabajo Cerrar Guardar Cerrar                                                                                                    | Favor de revisar el arc<br>seleccione un nuevo o<br>seleccione el botón <b>C</b> | hivo subido. En caso o<br>Irchivo y el botón <b>Guo</b><br>Errar. | de ser necesario modifica<br><b>Irdar</b> , en caso contrario, | irlo |
| Guardar Cerrar                                                                                                    | Trabajo Levamente                                                                                                    | Trabajo entregado:                                                               | 🛓 Ver/Descargar t                                                 | trabajo                                                        |      |
| Guardar Cerrar                                                                                                    | Guardar Cerrar                                                                                                    | Trabajo                                                                          | 🏦 Subir trabajo nu                                                | ievamente                                                      |      |
| Guardar Cerrar                                                                                                    | Guardar Cerrar                                                                                                    | Trabajo                                                                          | 1 Subir trabajo nu                                                | ievamente                                                      |      |
|                                                                                                    |                                                                                                    | Guar                                                                             | dar                                                               | Cerrar                                                         |      |
|                                                                                                    |                                                                                                    | Guar                                                                             | dar                                                               | Cerrar                                                         |      |

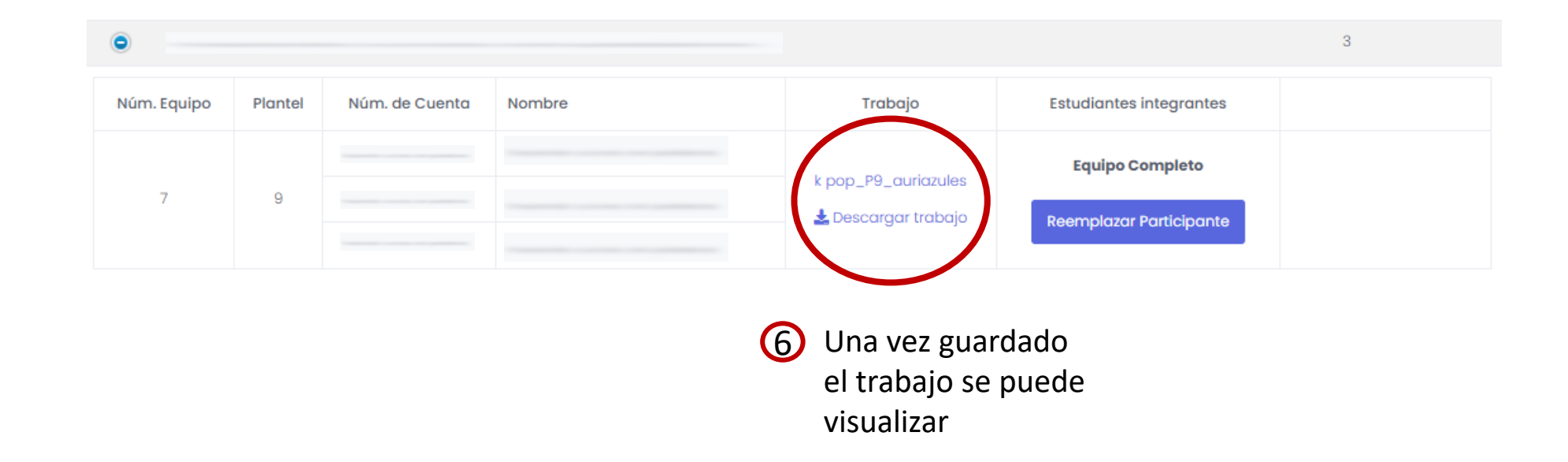

Elaborado por la Coordinación de Cómputo Ing. García Velasco Karla Elisa Daniela Lic. Velasco Bucio Ruth Noemi